## Wirtschaftsprüfer und Steuerberater

Dottori Commercialisti - Revisori Contabili

WINKLER & SANDRINI

Wirtschaftsprüfer und Steuerberater Dottori Commercialisti e Revisori Contabili Peter Winkler Stefan Sandrini Stefan Engele Martina Malfertheiner Stefano Seppi Andrea Tinti Stephanie Vigl Rechtsanwalt - avvocato Chiara Pezzi Mitarbeiter – Collaboratori Karoline de Monte Iwan Gasser Thomas Sandrini

Oskar Malfertheiner Massimo Moser Michael Schieder Roberto Cainelli

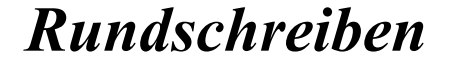

| Numero:          |
|------------------|
| 19i              |
| del:             |
| 2020-02-05       |
| Autori:          |
| Thomas Sandrini  |
| Roberto Cainelli |

A tutti i clienti

## F24 Web e Fisconline/Entratel

Come noto <sup>1</sup> il Decreto Collegato alla Legge di Stabilità per il 2020 <sup>2</sup> ha introdotto alcune innovazioni<sup>3</sup> nelle modalità di utilizzo in compensazione orizzontale dei crediti di imposta. Tra queste novità, l'obbligo per sostituti di imposta e soggetti privati di inviare le predette compensazioni tramite i canali telematici Entratel o Fisconline. Questa circolare illustra come avviene l'invio elettronico (ossia "telematico") tramite l'accesso Fisconline/Entratel.

Al punto 3 Gestione dell'accesso si riprenderà il discorso <sup>4</sup> circa la Gestione dell'accesso tramite il canale Fisconline/Entratel; questo tema è particolarmente importante in caso di modifica del Rappresentante Legale (titolare dell'azienda, sindaco, segretario comunale etc...) al fine di evitare il blocco all'accesso al predetto canale.

#### 1 Compilazione manuale del mod. F24 (tramite Fisconline o Entratel).

### 1.1 F24-WEB

Per accedere al servizio, si entra come di consueto nel portale dell'Agenzia delle Entrate (https://telematici.agenziaentrate.gov.it/Main/index.jsp) e ci si autentica tramite le credenziali SPID, oppure tramite le credenziali di accesso rilasciate dalla stessa Agenzia, oppure ancora tramite Smart Card.

Una volta entrati nel portale, selezionate il codice fiscale per il quale desiderate pagare tramite modello F24:

Vd. nostra Circolare n. 07/2020 1

<sup>2</sup> Art. 3, c. 1, D.L. n. 124 del 26.10.2019 n. 124 convertito nella L. n. 157 del 19.12.2019.

La compensazione orizzontale - o esterna - è la compensazione, attuata con mod. F24, di saldi di imposta a credito con saldi di imposta a 3 debito, relativi ad imposte (oppure ritenute, oppure ancora contributi) tra loro diverse.

<sup>4</sup> Vd. nostra Circolare n. 94/2019 per la procedura dettagliata.

I - 39100 Bozen - Bolzano, via Cavour - Straße 23/c, Tel. +39 0471 062828, Fax +39 0471 062829 E-Mail: info@winkler-sandrini.it, zertifizierte E-Mail PEC: winkler-sandrini@legalmail.it Internet http://www.winkler-sandrini.it, Steuer- und MwSt.-Nummer 0144587 021 3 codice fiscale e partita IVA Raiffeisenkasse Bozen, Cassa Rurale di Bolzano - IBAN ITO5 V 08081 11600 000300018180 - SWIFT RZSBIT21003

## Scegli utenza di lavoro

| La seguente funzione consente di selezionare l'utenza di lavoro ci<br>all'organizzazione interna della struttura per la quale si opera. |
|----------------------------------------------------------------------------------------------------|
| Selezionare il codice fiscale corrispondente all'utenza con la quale                                                                    |
|                                                                                                    |
| Scegli utenza di lavoro 🔽                                                                                                    |

Una volta entrati nel servizio - come privato, impresa o ente per le quali si è autorizzati - andare nel menu posto a sinistra dello schermo e selezionare "Servizi per  $\rightarrow$  Pagare  $\rightarrow$  F24 web".

| Servizi Fisconline                   | Ti trovi in: La mia scrivania / Servizi per / Pagare                                                                                                    |
|--------------------------------------|----------------------------------------------------------------------------------------------------|
| Servizi per 🚺 🔺                      | -                                                                                                    |
| Inviare                              | Pagare                                                                                                    |
| Pagare 2                             | L'applicazione web disponibile per la predisposizione dei pagament                                                                                      |
| Registrare contratti di<br>locazione | F24 web 3                                                                                                    |
| Comunicare                           | L'applicazione consente la predisposizione del pagamento telemati-                                                                                      |
| Richiedere                           | Pagamento cumulativo Tassa Automobilistica                                                                                                    |
| Validare e convertire file           | Il servizio è reso disponibile esclusivamente per i soggetti abilitati al<br>acquirenti con patto di riservato dominio o utilizzatori a titolo di loca: |
| Gestire @e.bollo                     | cui gestione è affidata all'Agenzia delle entrate.<br>E' necessario altresì che l'utente che effettua il versamento coincida                            |
| Fatture e corrispettivi              | NB il servizio non può essere utilizzato dalle società di noleggi<br>i cui utilizzatori non siano residenti in tali regioni.                            |

A questo punto scegliete l'opzione "Inizia la compilazione del modello F24".

| F24 web - Introduzione                 | 2 |
|----------------------------------------|---|
| Modalità Accessibile                   |   |
| Inizia la compliazione del modello F24 | 1 |

Sono disponibili le seguenti opzioni; nell'esempio che andiamo ad illustrare, provvediamo alla compilazione di un "normale" mod. F24 con compensazione orizzontale e selezioniamo pertanto l'opzione "nuovo modello F24 standard".

| Servizi per   Rice                                                                                                    | evute Software Comunicazioni MOSS Consultazioni Deleghe Servizi Ipotecari e Catastali, C                                                                                                    |
|----------------------------------------------------------------------------------------------------|----------------------------------------------------------------------------------------------------|
| i trovi in: <u>La mia sc</u> i                                                                                                    | ivania / Servizi.per / Pagare / E24 web: introduzione / scelta modello                                                                                                    |
| F24 web                                                                                                    | - Scelta Modello                                                                                                    |
| In questa sezior<br>Se si è già riem<br>Se invece si vue<br>modello F24 Ac<br>Infine, se esisto<br>Vengono visual<br>Selezionando d | ne si effettua la scelta del modello F24 da compilare.<br>pito, almeno in parte, un modello F24, è presente l'opzione di scelta "F24 in area di lavoro" che permette di<br>ple compilare un modello senza riutilizzare gli eventuali dati precedentemente immessi, si può selezionare u<br>cise' e 'nuovo modello F24 Standard per pagamento con crediti commerciali ex art. 28-quinquies DPR 602/<br>no precedenti modelli glà validati, verrà visualizzata un elenco dal quale è possibile selezionare il 'Modello e<br>izzati i modelli validati negli ultimi 13 mesi e comunque al massimo 500 modelli, specificando lo stato degli u<br>alla stessa lista l'opzione 'Non visualizzare più', il modello selezionato non verrà più incluso nell'elenco. |
| nuovo mod                                                                                                    | ello F24 Standard                                                                                                    |
| nuovo mod                                                                                                    | ello F24 Accise                                                                                                    |
| nuovo mod                                                                                                    | ello F24 Versamenti con elementi identificativi (ELIDE)                                                                                                    |
| nuovo mod                                                                                                    | ello F24 Standard per pagamento con crediti commerciali ex art. 28-quinquies DPR 602/73                                                                                                    |
| OK                                                                                                    | Ripristina                                                                                                    |

Il passaggio successivo è quello di inserire il codice fiscale del soggetto privato, dell'impresa o dell'ente per cui viene inviato l'F24. **ATTENZIONE:** qui è possibile inserire solo il numero del proprio codice fiscale (ad es. quello utilizzato per la prima fase di accesso ai servizi Fisconline).

F24 web - Codice fiscale contribuente

| Inserire tutti i dati richiesti e confermare premendo il tasto OK |                                                               |
|-------------------------------------------------------------------|---------------------------------------------------------------|
| ATTENZIONE! Indicare sempre il proprio codice fiscale esclu       | si i casi in cui si voglia versare un F24 per un coobbligato. |
|                                                                   | -                                                             |
| Codice Fiscale del contribuente/coobbligato:                      |                                                               |
| Relazione dell' utente con il contribuente/coobbligato:           | *                                                             |
| OK                                                                |                                                               |
| <u> </u>                                                          |                                                               |

Nella maschera "dati anagrafici" si devono inserire i dati anagrafici del soggetto privato, dell'impresa o dell'ente, a seconda del soggetto per conto del quale si è entrati. Questi dati vanno inseriti solo in occasione del primo accesso, giacché per gli invii successivi il sistema ricorda automaticamente questi dati e vanno conseguentemente gestite solo le eventuali modi-fiche nel frattempo intervenute (ad es. cambio di indirizzo, cambio di domicilio) oltre che, naturalmente, la data di pagamento di ogni nuovo mod. F24. Tutti i campi proposti dal sistema devono obbligatoriamente essere compilati.

## F24 web - dati anagrafici

| ti anagrafici del contribuente      |                                                |
|-------------------------------------|------------------------------------------------|
| codice Fiscale:                     | Anno d'imposta non coincidente con anno solare |
|                                     |                                                |
| micilio fiscale del contribuente    |                                                |
| comune o stato estero:              |                                                |
| ndirizzo:                           |                                                |
| rovincia:                           | CAP:                                           |
| ti anagrafici del rappresentante le | egale                                          |
| odice Fiscale:                      |                                                |
| cognome:                            | Nome:                                          |
| sidenza del rappresentante legal    | e                                              |
| comune o stato estero:              |                                                |
| ndirizzo:                           |                                                |
| Provincia:                          | CAP:                                           |
|                                     |                                                |
| Data di pagamento                   |                                                |
| Siorno Mese Ann                     | 10                                             |
|                                     |                                                |

Di seguito è riportato un riepilogo dei dati appena accennati (dati che possono essere successivamente ricontrollati ed eventualmente corretti) così come (un po' più in basso) una esemplificazione di compilazione dei singoli campi del mod. F24.

| Codice Fiscale:                                                               | Anno d'i              | imposta non coincidente con a                                                           | nno solare                                                                                              |                                                                                                    |                                      |                                                           |                                                                    |
|-------------------------------------------------------------------------------|-----------------------|-----------------------------------------------------------------------------------------|----------------------------------------------------------------------------------------------------|----------------------------------------------------------------------------------------------------|--------------------------------------|-----------------------------------------------------------|--------------------------------------------------------------------|
| Denominazione:                                                                |                       |                                                                                         |                                                                                                    |                                                                                                    |                                      |                                                           |                                                                    |
|                                                                               |                       |                                                                                         |                                                                                                    |                                                                                                    |                                      |                                                           |                                                                    |
| Domicilio fiscale del                                                         | contribuente          |                                                                                         |                                                                                                    |                                                                                                    |                                      |                                                           |                                                                    |
| Comune:                                                                       | Provincia: BZ         |                                                                                         |                                                                                                    |                                                                                                    |                                      |                                                           |                                                                    |
| Via e numero civico:                                                          |                       | CAP:                                                                                    |                                                                                                    |                                                                                                    |                                      |                                                           |                                                                    |
|                                                                               |                       |                                                                                         |                                                                                                    |                                                                                                    |                                      |                                                           |                                                                    |
| Dati del rappresentar                                                         | nte legale            |                                                                                         |                                                                                                    |                                                                                                    |                                      |                                                           |                                                                    |
| Codice Fiscale:                                                               | Se                    | 550:                                                                                    |                                                                                                    |                                                                                                    |                                      |                                                           |                                                                    |
| Cognome                                                                       | Nome                  |                                                                                         |                                                                                                    |                                                                                                    |                                      |                                                           |                                                                    |
| Nato il:                                                                      |                       |                                                                                         |                                                                                                    |                                                                                                    |                                      |                                                           |                                                                    |
| Luogo di residenza                                                            | (                     |                                                                                         |                                                                                                    |                                                                                                    |                                      |                                                           |                                                                    |
| Indirizzo di residenza                                                        | 3                     |                                                                                         |                                                                                                    |                                                                                                    |                                      |                                                           |                                                                    |
|                                                                               |                       |                                                                                         |                                                                                                    |                                                                                                    |                                      |                                                           |                                                                    |
| ata di pagamento -                                                            |                       |                                                                                         |                                                                                                    |                                                                                                    |                                      |                                                           |                                                                    |
| Giorno: 16 Mese                                                               | : 01 Anno: 2020       |                                                                                         |                                                                                                    |                                                                                                    |                                      |                                                           |                                                                    |
|                                                                               |                       |                                                                                         |                                                                                                    |                                                                                                    |                                      |                                                           |                                                                    |
|                                                                               |                       |                                                                                         |                                                                                                    |                                                                                                    |                                      |                                                           |                                                                    |
|                                                                               | -                     |                                                                                         |                                                                                                    |                                                                                                    |                                      |                                                           | Jati aggiornati ai 14/01/2020 14                                   |
| difica sezione Anagra                                                         |                       |                                                                                         |                                                                                                    |                                                                                                    |                                      |                                                           |                                                                    |
|                                                                               |                       |                                                                                         |                                                                                                    |                                                                                                    |                                      |                                                           |                                                                    |
|                                                                               |                       |                                                                                         |                                                                                                    |                                                                                                    |                                      |                                                           |                                                                    |
|                                                                               |                       |                                                                                         |                                                                                                    |                                                                                                    |                                      |                                                           |                                                                    |
|                                                                               |                       |                                                                                         |                                                                                                    |                                                                                                    |                                      |                                                           |                                                                    |
|                                                                               |                       | IMPOSTE DIRE                                                                            | SEZIONE                                                                                                 | ERARIO<br>A FONTE - ALTRI T                                                                            | RIBUTI E INTERESSI                   |                                                           |                                                                    |
| codice tributo                                                                | ratea                 | IMPOSTE DIRE                                                                            | SEZIONE<br>TTE - IVA - RITENUTE ALI<br>anno di<br>riferimente                                           | ERARIO<br>A FONTE - ALTRI T<br>codice co                                                               | RIBUTI E INTERESSI<br>dice in        | sporti a debito                                           | importi a credito                                                  |
| codice tributo<br>difica sezione Erario                                       | ratea<br>pre          | IMPOSTE DIRE<br>izione/regione<br>pv./mese rif.                                         | SEZIONE<br>TTE - IVA - RITENUTE ALI<br>anno di<br>riferimento                                           | ERARIO<br>LA FONTE - ALTRI T<br>codice co<br>ufficio a                                                 | RIBUTI E INTERESSI<br>dice in<br>tto | sporti a debito<br>versati                                | importi a credito<br>compensati                                    |
| codice tributo<br>difica sezione Erario<br>na ad inizio pagina                | ratea<br>pro          | IMPOSTE DIRE<br>izione/regione<br>vv./mese rif.                                         | SEZIONE<br>TTE - IVA - RITENUTE ALI<br>anno di<br>riferimento                                           | ERARIO<br>"A FONTE - ALTRI T<br>codice co<br>ufficio a                                                 | RIBUTI E INTERESSI<br>dice in<br>tto | sporti a debito<br>versati                                | importi a credito<br>compensati                                    |
| codice tributo<br>difica sezione Erario<br>na ad inizio pagina                | ratea<br>pro          | IMPOSTE DIRE<br>itione/regione<br>tw/mese rif.                                          | SEZIONE<br>TTE - IVA - RITENUTE ALI<br>anno di<br>riferimento                                           | ERARIO<br>A FONTE - ALTRI T<br>codice co<br>ufficio a                                                  | RIBUTI E INTERESSI<br>dice im<br>tto | iporti a debito<br>versati                                | importi a credito<br>compensati                                    |
| codice tributo<br>difica sezione Erario<br>na ad inizio pagina                | ratea<br>pro          | IMPOSTE DIRE<br>izione/regione<br>zv/mese rif.                                          | SEZIONE<br>TTE - IVA - RITENUTE ALI<br>anno di<br>riferimento                                           | ERARIO<br>LA FONTE - ALTRI T<br>codice co<br>ufficio a                                                 | RIBUTI E INTERESSI<br>dice in<br>tto | iporti a debito<br>versati                                | importi a credito<br>compensati                                    |
| codice tributo<br>difica sezione Erario<br>na ad inizio pagina                | ratea<br>pro          | IMPOSTE DIRE<br>utione/regione<br>pv/mese rif.                                          | SEZIONE<br>TTE - IVA - RITENUTE ALI<br>anno di<br>riferimento                                           | ERARIO<br>A FONTE - ALTRI T<br>codice co<br>ufficio a                                                  | RIBUTI E INTERESSI<br>dice in<br>tto | iporti a debito<br>versati                                | importi a credito<br>compensati                                    |
| codice tributo<br>difica sezione Erario<br>na ad inizio pagina                | ratea<br>pro<br>2     | IMPOSTE DIRE<br>ationa/regione<br>pv/mese rif.                                          | SEZIONE<br>TTE - IVA - RITENUTE ALI<br>anno di<br>riferimento<br>SEZION                                 | ERARIO<br>A FONTE - ALTRI T<br>codice co<br>ufficio a                                                  | RIBUTI E INTERESSI<br>dice in<br>tto | iporti a debito<br>versati                                | importi a credito<br>compensati<br>importi a credito               |
| codice tributo<br>difica sezione Erario<br>na ad inizio paoina<br>codice sede | causale<br>contributo | IMPOSTE DIRE<br>izione/regione<br>pv./mese rif.<br>matricola/codice/<br>filiale azienda | SEZIONE<br>TTE - IVA - RITENUTE ALI<br>anno di<br>riferimento<br>SEZION<br>SEZION<br>Per<br>da mesejann | ERARIO<br>A FONTE - ALTRI T<br>codice co<br>ufficio a<br>s<br>IE INPS<br>iodo di riferimento<br>o a me | RIBUTI E INTERESSI<br>dice in<br>tto | iporti a debito<br>versati<br>importi a debito<br>versati | importi a credito<br>compensati<br>importi a credito<br>compensati |

Una volta inseriti tutti i dati, il riepilogo del mod. F24 viene visualizzato in fondo alla pagina e il debito tributario (1), e il credito utilizzato per la compensazione orizzontale (2) possono venire ricontrollati. Si consiglia inoltre di visualizzare il mod. F24 in formato pdf e di confrontarlo con i dati precedentemente inseriti (3).

Se tutto è corretto, il successivo passaggio del controllo formale del modello a cura dell'Agenzia delle Entrate può essere avviato cliccando su "Valida F24" (4):

| Sezione                   | Iotali importi a debito<br>versati | Totali importi a credito<br>compensati | Saldo |
|---------------------------|------------------------------------|----------------------------------------|-------|
| Erario                    |                                    |                                        |       |
| Inps                      |                                    |                                        |       |
| Altri Enti                |                                    |                                        |       |
| Testala                   |                                    |                                        |       |
| id inizio pagina          | •                                  |                                        |       |
| rocedere alla validazione | Stampa modelio F24                 |                                        |       |

E' inoltre necessario specificare il codice IBAN del conto corrente sul quale, alla scadenza prevista, verrà addebitato il mod. F24; è importante che al conto corrente sia associato lo stesso codice fiscale inserito nel mod. F24 e che l'F24 possa essere trasmesso dal contribuente prima della data di effettivo pagamento, al fine di poter correggere eventuali errori che, se non gestiti, possono determinare lo scarto del predetto modello (Vd. le avvertenze ufficiali

#### dell'Agenzia, nel testo sotto-riportato).

Ti trovi in: La mia scrivania / Servizi per / Pagare / F24 web: introduzione / scelta modello / codice fiscale contribuente / inserimento dati anagrafici / riepilogo / inserimento IBAN

#### F24 web - Inserimento IBAN

| Inserire l'IBAN e confermare premen | do il tasto OK |  |  |
|-------------------------------------|----------------|--|--|
| IBAN:                               |                |  |  |
| ОК                                  |                |  |  |
| Toma al ricologo                    |                |  |  |

"Attenzione Si ricorda che i versamenti telematici sono da considerarsi eseguiti solo nel caso in cui il saldo da pagare sia stato addebitato sul conto corrente bancario o postale indicato nel file trasmesso. Ciò avviene se, nella data di esecuzione del versamento, il conto risulta aperto, presenta disponibilità finanziarie sufficienti per addebitare l'intero saldo dovuto e se l'intestatario del conto medesimo, individuato attraverso il codice fiscale, corrisponde al soggetto indicato come tale nel file inviato.

L'elaborazione delle operazioni avviene con procedure automatizzate e - nel caso in cui anche una sola delle citate condizioni non risulti soddisfatta - l'istituto presso il quale è aperto il conto esiterà negativamente l'addebito; di conseguenza, il versamento non sarà considerato validamente effettuato. Pertanto, si raccomanda di prestare la massima attenzione nell'eseguire tali operazioni e si rammenta che i versamenti possono essere inviati anche in anticipo rispetto alla data di scadenza dell'adempimento, fermo restando che l'addebito delle somme sul conto corrente avverrà alla data di esecuzione richiesta.

L'invio dei versamenti telematici con congruo anticipo rispetto alla scadenza consente, inoltre, di correggere eventuali errori di compilazione che hanno determinato lo scarto del file trasmesso e di eseguire nuovamente l'operazione entro la scadenza prevista, evitando di incorrere in sanzioni."

Per autorizzare il pagamento del mod. F24 è necessario inserire il codice PIN. **ATTENZIONE:** per il contribuente soggetto "privato" così come per il contribuente "impresa individuale" il PIN è lo stesso inserito dall'utente per accedere al servizio Fisconline/Entratel. Nel caso di una società o di un Ente (ad es. un Comune), il PIN da inserire non è quello "personale" normalmente utilizzato dal legale rappresentante (o altro delegato) della stessa per accedere ai servizi Fisconline, ma quello comunicato dall'Agenzia in sede di accreditamento dell'ente. Il nome del file da inserire deve essere privo di umlaut, spazi e/o caratteri speciali, poiché in caso contrario lo stesso non verrebbe accettato (nei test che abbiamo eseguito, abbiamo ricevuto lo stesso messaggio di errore che il PIN non era valido, sia relativamente a nomi di file ritenuti non validi che per PIN errati. Se il PIN è invece effettivamente stato inserito in modo corretto, questo messaggio di errore può anche riferirsi al "Nome file").

#### F24 web - Invio Pagamento

| sente li Codice Pin e | e un nome da dare al modelio F24 e comermare premenos | TITASIO OK |  |
|-----------------------|-------------------------------------------------------|------------|--|
| odice PIN:            | Nome file:                                            |            |  |
| OK                    |                                                       |            |  |

Torna alla pagina di Inserimento delle coordinate bancarie

Nell'ultimo passaggio il mod. F24 viene effettivamente trasmesso:

Ti trovi in: La mia scrivania / Servizi per / Eagare / E24 web\_introduzione / scelta.modello / codice.fiscale.contribuente / inserimento.dati.anagrafici / riepliogo / inserimento.IBAN / invio F24

| ontrolli effettuati con esito por | tivo: premendo il tasto INVIA é | possibile inviare il mode | ello con nome | _ |  |
|-----------------------------------|---------------------------------|---------------------------|---------------|---|--|
|                                   |                                 |                           |               |   |  |
|                                   |                                 |                           |               |   |  |

Si consiglia di stampare sempre la conferma di spedizione:

Ti trovi in: La mia scrivania / Servizi per / Inviare / File predisposti con l'applicazione File Internet / Conferma ricezione

#### **Conferma ricezione**

| Il sistema ha ricevuto il file          | .FCF di dimensione 7610 byte          | is.                |  |
|-----------------------------------------|---------------------------------------|--------------------|--|
| L'invio è stato protocollato con il num | ero : in data ·                       | 2020 alle ore      |  |
| Lo stato di elaborazione del file è cor | isultabile nel servizio "Ricevute - R | ticerca ricevute". |  |

Si ricorda che qualora le impostazioni del browser non consentano l'esecuzione di javascript la stampa può essere effettuata tramite l'apposita funzione del browser stesso.

#### 1.2 Controllo rispetto all'esito della trasmissione

**IMPORTANTE:** è essenziale controllare la ricezione del mod. F24. Nel primo punto della Circolare abbiamo visto come inviare il mod. F24 ma non abbiamo ancora ricevuto da parte dell'Agenzia delle Entrate un riscontro sulla valida accettazione dell'F24 inviato e sul conseguente ed effettivo addebito dell'importo sul conto corrente di appoggio da noi indicato.

Questo controllo avviene tramite la voce "Ricevute  $\rightarrow$  Ricerca Ricevute". Il tutto direttamente tramite il numero di protocollo rilasciato in sede di conferma dell'invio o più semplicemente tramite la funzione "Ricerca":

| Servizi Fisconline               | Ti trovi in: La mia scrivania / Ricevute / Ricerca ricevute |
|----------------------------------|-------------------------------------------------------------|
| Servizi per                      | Diserver vicenuite                                          |
| Ricevule                         |                                                             |
| Ricerca ricevute                 |                                                             |
| Ricerca Invil<br>effettuati      | Selezionare II tipo di ricerca                              |
| Prelevare documenti              | Numero di protocollo:                                       |
| Stampa modelli F24               |                                                             |
| Software                         | Uista invii effettuati                                      |
| Comunicazioni                    | Bisniono invil per documento                                |
| Regime IVA mini One Stop<br>Shop | dal al                                                      |
| Consultazioni                    |                                                             |
| Jelegne                          |                                                             |
| Servizi Ipotecari e Catastali,   | Ricerca                                                     |

Di seguito è riportato l'elenco dei risultati della ricerca :

#### Lista ricevute

| er visualizzare o salvare le<br>simbolo 🔀 indica che la ri    | ricevute o le eventuali<br>cevuta non e' disponibi                                                             | comunicazio<br>le in quanto    | ni di scarto, occorre<br>il file, pur essendo s | arto, occorre cliccare sui simbolo 👝 corrispondente alla riga nella quale viene indicato il protocollo attribuito al file inviato.<br>Ir essendo stato inviato dall'utente in sessione, confiene documenti autenticati da un altro utente. |                         |                   |           |               |              |               |              |
|---------------------------------------------------------------|----------------------------------------------------------------------------------------------------|--------------------------------|-------------------------------------------------|----------------------------------------------------------------------------------------------------|-------------------------|-------------------|-----------|---------------|--------------|---------------|--------------|
| ialora nella colonna "Motiv<br>ssibili motivi di scarto di ur | i di scarto" venga evid<br>la fornitura selezionare                                                            | enziato un co<br>l'apposita le | odice, vuol dire che l<br>egenda Motivi di sc   | 'intero file è stato scartato dal sistema:<br>arto della fornitura                                                                                                    | : per visualizzare la c | ausa dello scarti | o è neces | sario cliccan | e direttamer | nte sul codic | e. Per visua |
|                                                               |                                                                                                    | Ricerc                         | a effettuata pe                                 | r il periodo dal 14/8/2019 al                                                                                                    | 14/1/2020 - N. r        | icevute trov      | ate 1     | 0             |              |               |              |
| Protocollo                                                    | Tipo documento                                                                                                 | Ricevuta                       | Stato                                           | Motivo di scarto della fornitura                                                                                                    | Nome file               | Data Invio        | Documenti |               | 8            | Allegato      | Dettagli     |
| Freedomo                                                      | inpo documento                                                                                                 | rucer u u                      | 51010                                           | NOTIO DI SCULO GENA IOTINUNA                                                                                                    | Home me                 | Duta Invio        | Totale    | Acquisiti     | Scartati     | Puregato      | Dettagi      |
|                                                               | The second second second second second second second second second second second second second second second s |                                |                                                 |                                                                                                    |                         |                   |           |               |              |               | -            |

**ATTENZIONE:** finché lo "Stato" risulta essere "In Elaborazione" il mod. F24 risulta NON essere stato ancora pagato.

Solo quando lo "Stato" risulta come "Elaborato" (1) E i "Documenti" risultano "Acquisiti" (2) il mod. F24 può dirsi effettivamente e regolarmente inviato, nonché addebitato in modo corretto. E' consigliabile anche un controllo supplementare sul conto (se l'F24 è stato effettivamente addebitato). Se lo "Stato" è al contrario valorizzato (2) nel campo "Scartati", significa che il mod. F24 è stato rifiutato a causa di errori, così che questi devono essere corretti e l'F24 deve essere inviato nuovamente. Si consiglia quindi di inviare il mod. F24 qualche giorno prima della sua naturale scadenza (chiaramente indicando la data di scadenza corretta) e di controllare la conferma di ricezione per correggere tempestivamente eventuali errori ed evitare una sanzione.

| Servizi.per Ricevute S                                                                                                    | oftware Comunicazio                                                                                             | ni Moss                                                             | Consultazio                                                                       | xni Deleghe Servizi Ipotecari e Cat                                                                                                    | astali OMI   Profik                                                  | Utente Assiste                                                   | enza C                                     | ontatti                                 |                                 |                     |                    |
|----------------------------------------------------------------------------------------------------|----------------------------------------------------------------------------------------------------|---------------------------------------------------------------------|-----------------------------------------------------------------------------------|----------------------------------------------------------------------------------------------------|----------------------------------------------------------------------|------------------------------------------------------------------|--------------------------------------------|-----------------------------------------|---------------------------------|---------------------|--------------------|
| Ti trovi in: <u>La mia scrivania</u> 7                                                                                              | Ricevute / Ricerca.ni                                                                                           | cevute / Lk                                                         | sta ricevute                                                                      |                                                                                                    |                                                                      |                                                                  |                                            |                                         |                                 |                     |                    |
| Lista ricevute                                                                                                    |                                                                                                    |                                                                     |                                                                                   |                                                                                                    |                                                                      |                                                                  |                                            |                                         |                                 |                     |                    |
| Per visualizzare o salvare le<br>Il simbolo 🙀 indica che la ric<br>Qualora nella colonna "Motiv<br>possibili motivi di scarto di un | ricevute o le eventuali c<br>ævuta non e' disponibile<br>i di scarto" venga evidei<br>a fornitura selezionare i | omunicazioni<br>e in quanto il i<br>nziato un cod<br>l'apposita leg | i di scarto, occ<br>file, pur essen<br>lice, vuol dire c<br>jenda <u>Motivi d</u> | orre cliccare sul simbolo — corrispond<br>do slato inviato dall'utente in sessione, i<br>che l'intero file è stato scartato dal sister<br>il scarto della fornitura | ente alla riga nella q<br>contiene documenti<br>na: per visualizzare | uale viene indicati<br>autenticati da un a<br>la causa dello sca | o II protoc<br>altro utenti<br>into è neci | olio attribuito<br>e.<br>essario clicca | al file inviato<br>re direttame | o.<br>mte sul codio | ce. Per visualizza |
|                                                                                                    |                                                                                                    | Ricerca                                                             | effettuata                                                                        | per il periodo dal 14/8/2019                                                                                                    | al 14/1/2020 - N                                                     | I. ricevute tro                                                  | ovate 1                                    | 0                                       |                                 |                     |                    |
| Protocollo                                                                                                    | Tipo documento                                                                                                  | Ricevuta                                                            | State                                                                             | Motivo di scarto della fornitura                                                                                                    | Nome file                                                            | Data invio                                                       |                                            | Documen                                 | U I                             | Allegato            | Dettagli           |
| PTOLOCOILO                                                                                                    | npo docamento                                                                                                   | Huceruta                                                            | 34860                                                                             | Houvo di Scarto della formitura                                                                                                    | Nome me                                                              | Data III VIO                                                     | Totale                                     | Acquisiti                               | Scartati                        | Allegato            | Dettaga            |
| 20                                                                                                    | F24A0                                                                                                    | •                                                                   | Elaborato                                                                         |                                                                                                    |                                                                      | 2020                                                             | 1                                          | 1                                       | 0                               |                     | Ð                  |

La notifica di ricezione deve essere scaricata ed archiviata.

E' inoltre possibile ristampare il mod. F24 direttamente dal portale dell'Agenzia delle Entrate.

#### 2 Leggere ed inviare un mod. F24.

#### 2.1 Desktop telematico (Entratel)

Alternativamente all'utilizzo del portale dell'Agenzia delle Entrate, ai fini dell'invio del mod. F24 può essere utilizzato il software gratuito messo a disposizione dalla stessa Agenzia e noto come "Desktop telematico" (https://www.agenziaentrate.gov.it/portale/Servizi/ServiziTrasver-sali/Altri/DesktopTelematico/).

Questo software può essere utilizzato per leggere ed inviare file già creati (ad es. mod. F24 creati elettronicamente dal consulente del lavoro). La digitazione non è più necessaria. Tutto ciò che è necessario è il software "Desktop telematico" installato e il componente associato "Controlli per F24 telematici".

#### 2.1.1 Ispezione dei componenti per l'installazione

Sotto "Desktop Telematico → Applicazioni → Installa nuovo software"

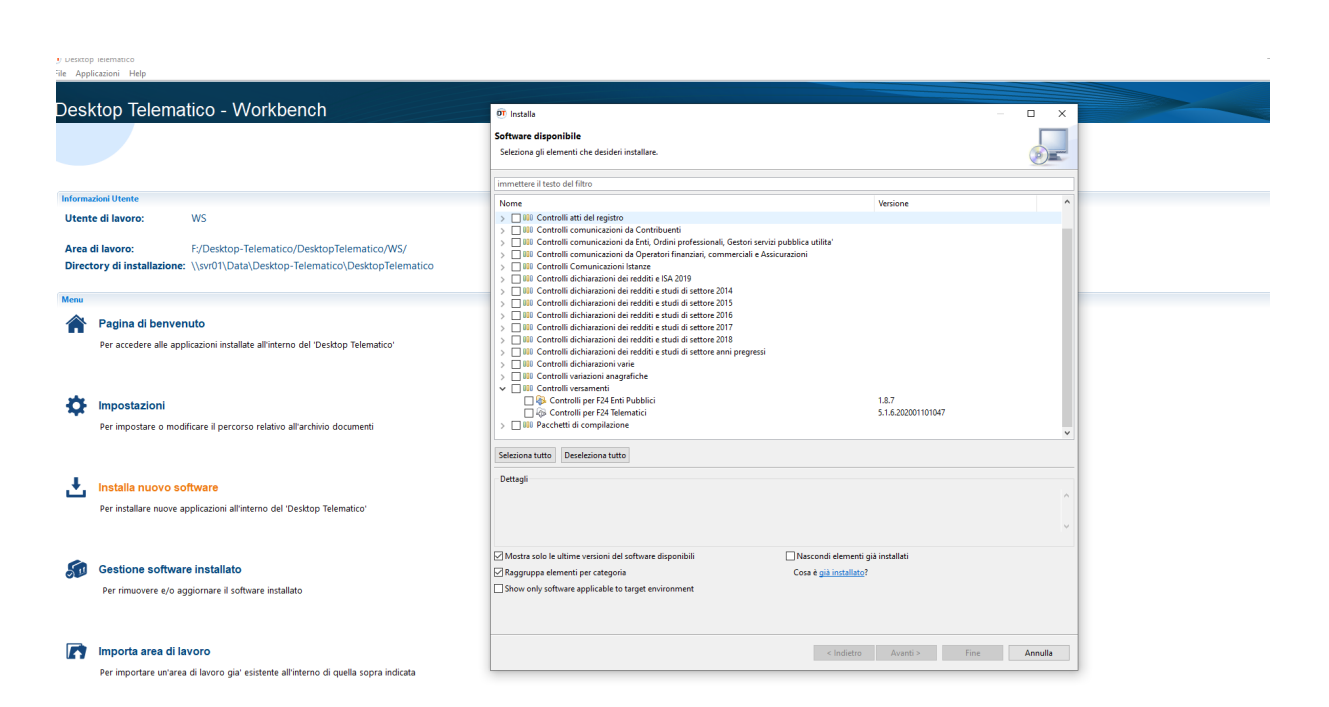

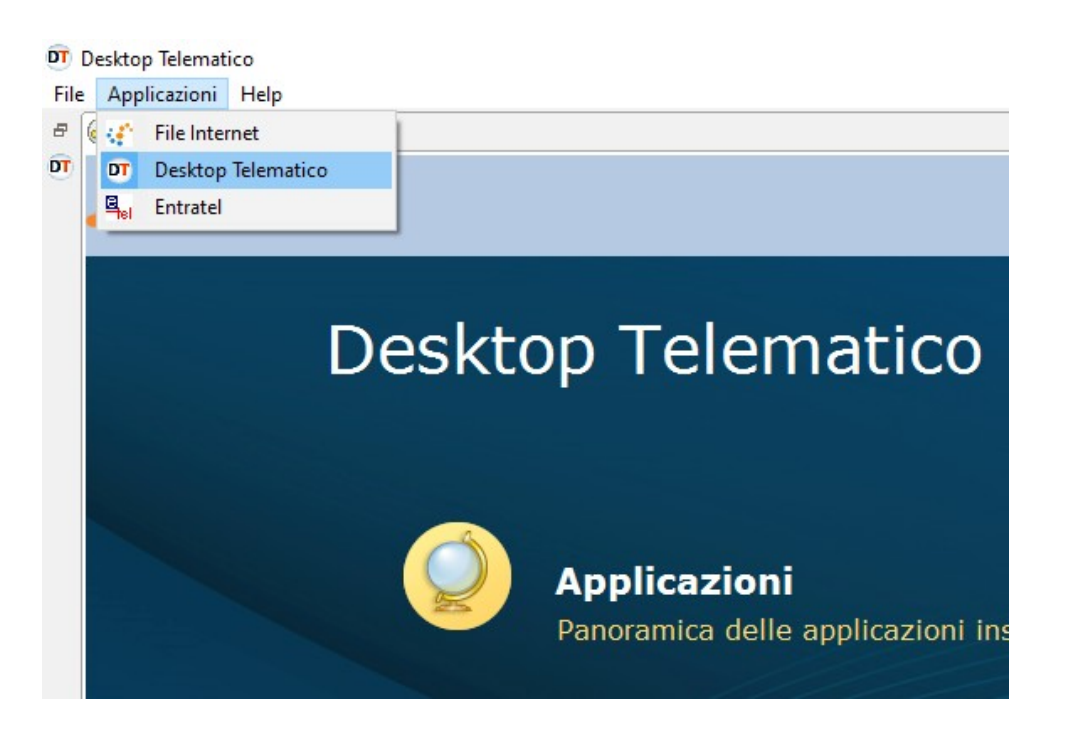

#### 2.1.2 Invio di un mod. F24 in formato elettronico

| छ ।                                        | Deskto | p Telemat    | ico        |       |    |
|--------------------------------------------|--------|--------------|------------|-------|----|
| File                                       | Арр    | olicazioni   | Help       |       |    |
|                                            | ۹¢     | File Inter   | rnet       |       |    |
|                                            | DT     | Desktop      | Telematico | ico   |    |
|                                            | E Hel  | Entratel     |            | 00 -  | vv |
|                                            | _      |              |            | -     |    |
|                                            |        |              |            |       |    |
|                                            |        |              |            |       |    |
|                                            |        |              |            |       |    |
|                                            | form   | azioni I Ite | ente       |       |    |
|                                            |        |              |            |       |    |
| Sotto "Applicazioni $\rightarrow$ Entratel | L      |              |            |       |    |
| រ 🗊                                        | Deskto | p Telemat    | ico        |       |    |
| File                                       | Арр    | olicazioni   | Help       |       |    |
|                                            | 10     | File Inter   | met        |       |    |
|                                            | DT     | Desktop      | Telematico |       |    |
|                                            |        | Entratel     |            | ICO - | vv |
|                                            |        |              | /          | 9     |    |
|                                            |        |              |            |       |    |
|                                            |        |              |            |       |    |
|                                            |        |              |            |       |    |
|                                            |        |              |            |       |    |
|                                            | nform  | azioni Ute   | ente       |       |    |

#### 2.1.3 Controllo del file mod. F24

Il file creato-ricevuto in formato elettronico (ad es. il file fornito dal consulente del lavoro o il file che può comunque essere esportato da altri programmi esterni) viene letto tramite il percorso "Documenti  $\rightarrow$  Controlla  $\rightarrow$  Singolo file" e viene eseguito attraverso il programma di controllo. Al termine dei controlli vengono generati automaticamente due file: un file \*.dcm ed un file \*.dcm è quello che ci interessa e sul quale ci focalizziamo nel passo successivo.

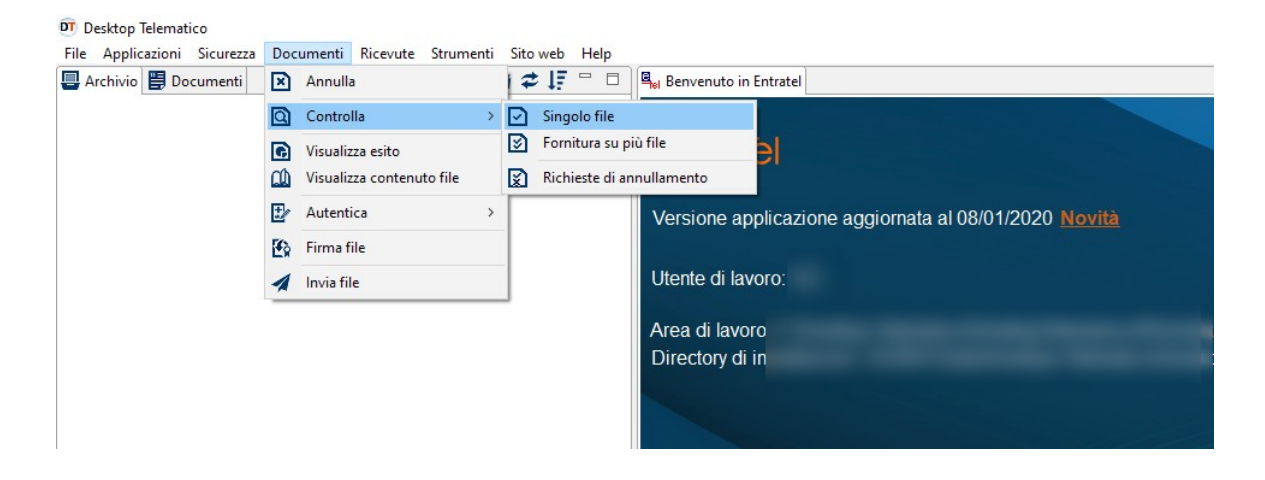

Importante è scegliere l'opzione "Controllo e creazione...".

| 🖳 Benvenuto in Entratel 🖳 Cor        | trolla singolo file 🕺                                                                                                    |          |
|--------------------------------------|----------------------------------------------------------------------------------------------------|----------|
| Documenti - Controlla                | singolo file                                                                                                    |          |
| Dati della fornitura                 |                                                                                                    |          |
| Specificare il documento da cor      | trollare ed il tipo di controllo da attivare.                                                                                 |          |
| Nome del file da controllare         |                                                                                                    | Sfoglia  |
| Nuovo nome del file                  |                                                                                                    | <b>✓</b> |
| Tipo di documento                    | Modulo di controllo per F24 Telematici vers. 5.1.6 del 02/01/2020                                                             | $\sim$   |
| Tipo di controllo                    | ○ Solo controllo<br>◉ Controllo e creazione del file contenente i soli documenti conformi                                     |          |
| Esecuzione                           |                                                                                                    |          |
| Per eseguire il controllo del file a | issicurarsi che i dati indicati nella sezione precedente siano corretti. Successivamente premere il bottone "Controlla file". |          |
| Controlla file 2                     |                                                                                                    |          |

## 2.1.4 Autenticazione del file mod. F24

In menu, sotto "Documenti  $\rightarrow$  Autentica  $\rightarrow$  Singolo file"

| 阿 Desktop Telematico        |                 |                      |                        |         |     |      |        |          |                     |
|-----------------------------|-----------------|----------------------|------------------------|---------|-----|------|--------|----------|---------------------|
| File Applicazioni Sicurezza | Doc             | umenti               | Ricevute               | Strume  | nti | Sito | web    | Help     |                     |
| 🖶 Archivio 🗒 Documenti      | $\mathbf{X}$    | Annulla              |                        |         |     | 12   | ÷4₹    |          | Benve Benve         |
|                             | Q               | Contro               | lla                    |         | >   |      |        |          | Docur               |
|                             | <b>G</b><br>(1) | Visualiz<br>Visualiz | za esito<br>za contenu | to file |     |      |        |          | Dati de<br>Specific |
|                             | ±⁄              | Autenti              | ica                    |         | >   | Ø    | Singo  | olo file |                     |
|                             | <b>E</b>        | Firma f              | ile                    |         |     | Ø    | Più fi | le       | Nome                |
|                             | 1               | Invia fil            | e                      |         |     |      |        |          | Nuovo               |
|                             |                 |                      |                        |         | -   | 1    |        |          | Tipo di             |

Qui si deve selezionare il file \*.dcm appena creato.

| 0 Öffnen                                               |        |      |                  |                   |            | × |
|--------------------------------------------------------|--------|------|------------------|-------------------|------------|---|
| $\leftrightarrow \rightarrow \checkmark \uparrow \Box$ |        |      | 5 V              | "controllati" dur | chsuchen 🔎 |   |
| Organisieren 👻 Neuer Ordner                            |        |      |                  | I                 | = • 🔟 🕻    |   |
| 💻 Dieser PC                                            | ^ Name |      | Änderungsdatum   | Тур               | Größe      | ^ |
| 👕 3D-Objekte                                           |        | .dcm | 24.01.2020 16:12 | DCM-Datei         | 19 KB      |   |
| 📰 Bilder                                               |        |      |                  |                   |            |   |
| 📃 Desktop                                              |        |      |                  |                   |            |   |
| 🚰 Dokumente                                            |        |      |                  |                   |            |   |
| 🖶 Downloads                                            |        |      |                  |                   |            |   |
| 👌 Musik                                                |        |      |                  |                   |            |   |
| Videos                                                 |        |      |                  |                   |            |   |
|                                                        |        |      |                  |                   |            |   |
|                                                        |        |      |                  |                   |            |   |
|                                                        |        |      |                  |                   |            |   |
|                                                        |        |      |                  |                   |            |   |
|                                                        |        |      |                  |                   |            |   |
| 💣 Netzwerk                                             |        |      |                  |                   |            | ~ |
|                                                        | v .    |      |                  |                   | ,          | - |
| Dateiname:                                             | .dcm   |      | ~                | Tutti             | ~          |   |
|                                                        |        |      |                  | Öffnen 🚽          | Abbrechen  |   |

Oltre, vanno digitate le coordinate bancarie e la password di "Ambiente di sicurezza":

| _                                              |                                                        |                                                                                                    |     |
|------------------------------------------------|--------------------------------------------------------|----------------------------------------------------------------------------------------------------|-----|
| Benvenuto in Ent                               | ratel 🖣 Autentica sing                                 | olo file 🛛 🖣 Invia file                                                                                                    |     |
| Documenti - A                                  | Autentica singolo                                      | file                                                                                                    |     |
| Informazioni gene                              | erali                                                  |                                                                                                    |     |
| Selezionare il file d                          | la autenticare e specifica                             | re eventualmente il nome del file autenticato.                                                                                                    |     |
| Nome del file da a                             | autenticare                                            | Jcm                                                                                                    |     |
| Nuovo nome del f                               | file                                                   |                                                                                                    | _   |
|                                                |                                                        |                                                                                                    |     |
| <u>Lista dei docu</u>                          | <u>menti</u>                                           |                                                                                                    |     |
| Dati ambiente di s                             | icurezza e opzioni di tra                              | asmissione                                                                                                    |     |
| Verificare che il per<br>Si ricorda che la tra | rcorso dell'ambiente di s<br>asmissione in via sperime | icurezza indicato alla voce "Percorso del supporto di sicurezza" sia corretto, altrimenti effettua<br>entale genera sempre, per ogni documento contenuto nel file, una RICEVUTA DI SCARTO. | rne |
| Percorso del supp                              | orto di sicurezza                                      |                                                                                                    |     |
| Password di prote                              |                                                        |                                                                                                    | _   |
| r ussword ar prote                             |                                                        | missione effettiva                                                                                                    |     |
|                                                | O Trasi                                                | missione crieduru                                                                                                    |     |
| Coordinate bancar                              | rie -                                                  | •                                                                                                    |     |
| Specificare le coor                            | dinate bancarie, se neces                              | ssario                                                                                                    |     |
| Codice BBAN                                    | ,                                                      |                                                                                                    |     |
|                                                | АВІ 🔼                                                  |                                                                                                    |     |
|                                                | САВ                                                    |                                                                                                    | _   |
|                                                | Numero del conto                                       |                                                                                                    | _   |
|                                                | CIN                                                    |                                                                                                    |     |
| Codice IBAN                                    |                                                        |                                                                                                    |     |
|                                                | IBAN                                                   |                                                                                                    |     |
|                                                |                                                        |                                                                                                    |     |
|                                                |                                                        |                                                                                                    |     |
| Esecuzione                                     |                                                        |                                                                                                    |     |
| Per effettuare l'aut                           | enticazione di un file ass                             | icurarsi che i dati indicati nelle sezioni precedenti siano corretti e che il supporto su cui è regis                                                                                      | tra |
| Autentica file                                 |                                                        |                                                                                                    |     |

L'autenticazione del file crea automaticamente un file \*.ccf, che è il file che deve essere effettivamente inviato all'Agenzia delle Entrate.

#### 2.1.5 Invio del file mod. F24

Il file \*.ccf appena creato, viene inviato tramite la voce di menu "Documenti  $\rightarrow$  Invia file":

| Documer                        | nti - Invia file                                                             |                                        |                      |                    |                         |                    |                           |        |
|--------------------------------|------------------------------------------------------------------------------|----------------------------------------|----------------------|--------------------|-------------------------|--------------------|---------------------------|--------|
| Seleziona fi                   | ile da inviare                                                               |                                        |                      |                    |                         |                    |                           |        |
| Selezionare                    | i file da inviare                                                            |                                        |                      |                    |                         |                    |                           |        |
| File da invia                  | are                                                                          |                                        |                      |                    |                         |                    |                           |        |
| Lista dei file                 | e da inviare                                                                 |                                        |                      |                    |                         |                    |                           |        |
| Di seguito v                   | riene riportato l'elenco dei file che sono si                                | tati selezionati per l'invio.          |                      |                    |                         |                    |                           |        |
| File                           |                                                                              | Protocollo                             | Data                 | Ora                | Dimensione              | Stato              | Utenza di accesso         | Esit   |
|                                |                                                                              |                                        |                      |                    |                         |                    |                           |        |
|                                |                                                                              |                                        |                      |                    |                         |                    |                           |        |
|                                |                                                                              |                                        |                      |                    |                         |                    |                           |        |
|                                |                                                                              |                                        |                      |                    |                         |                    |                           |        |
|                                |                                                                              |                                        |                      |                    |                         |                    |                           |        |
|                                |                                                                              |                                        | Rimuovi sing         | nolo file Rimur    | witutto Stampa ci       | ngolo esito        | Stampa tutto              |        |
|                                |                                                                              |                                        | Kindovrang           | Joio me            | Stampasi                | ngolo calto        | tampa tatto               |        |
| Accesso ai s                   | ervizi                                                                       |                                        |                      |                    |                         |                    |                           |        |
| Indicare le o                  | chiavi di accesso all'area riservata del sito                                |                                        |                      |                    |                         |                    |                           |        |
| Utente                         |                                                                              |                                        |                      |                    |                         |                    |                           |        |
| Password                       |                                                                              |                                        |                      |                    |                         |                    |                           |        |
| Codice Pin                     |                                                                              |                                        |                      |                    |                         |                    |                           |        |
|                                | Invio da effettuare per conto proprio                                        |                                        |                      |                    |                         |                    |                           |        |
|                                | O Invio da effettuare per conto di un alt                                    | ro soggetto dal quale si e' stati inc  | aricati              |                    |                         |                    |                           |        |
|                                |                                                                              |                                        |                      |                    |                         |                    |                           |        |
| Utente                         |                                                                              |                                        |                      |                    |                         |                    |                           |        |
| Sede                           |                                                                              |                                        |                      |                    |                         |                    |                           |        |
| Esecuzione                     |                                                                              |                                        |                      |                    |                         |                    |                           |        |
| Per effettua<br>finestra utili | re l'invio di uno o più file assicurarsi che i<br>izzando il tasto "Chiudi". | i dati indicati nelle sezioni preceder | nti siano corretti e | che le chiavi di a | accesso all'area riserv | ata del sito siano | valide. Successivamente p | remere |
| Invia file                     | Chiudi                                                                       |                                        |                      |                    |                         |                    |                           |        |

#### 2.2 Controllo della spedizione

Dopo l'invio del file, viene generato un nuovo file con estensione \*.rcc rintracciabile sul portale dell'Agenzia delle Entrate. Questo file deve essere scaricato (sotto "Ricevute") e può essere nuovamente visualizzato e controllato tramite il "Desktop telematico".

Cercare a questo punto la "Ricevuta" nel portale dell'Agenzia delle Entrate come di seguito indicato:

| Servizi Entratel                    | Tittovin La nia schoria / Roenta rizevale                                                                                                    |
|-------------------------------------|----------------------------------------------------------------------------------------------------|
| Senizi per                          | Ricerca ricevute                                                                                                    |
| Ricevute                            |                                                                                                    |
| Riceica ricevute                    |                                                                                                    |
| Richesta di reinvio<br>ricevutorite | Selezionare il tipo di ricerca                                                                                                    |
| Riceica Inili<br>effettuati         | Numero di protocolio:                                                                                                    |
| Prelevare documenti                 | Сррие                                                                                                    |
| Stampa modelii F24                  | R Usta inni effetuati                                                                                                    |
| Software                            | O Rispilogo Invil per documento                                                                                                    |
| Comunicazioni                       | cal al                                                                                                    |
| SID                                 |                                                                                                    |
| Regime IVA mini One Stop<br>Shop    | Ricerca 2                                                                                                    |
| Consultationi                       |                                                                                                    |
| Deleghe                             | Per sectionale i tie di cui si vuole vertificare lo stato di esocrazione ero per copare sulla propria postazione di taironi uno o più tie predisposti in risposta dall'Amministrazione finanziaria adottare, in<br>attenzaria, uno dei seguenti metodi di ricerca: |
| Senizi ipitecari e Catastali.       | <ul> <li>Numero di protocolto - Indicare nettapposta caseta il numero di protocolto di uno specifico invio.</li> </ul>                                                                                                    |
| Immodifiare                         | » Lieta innii effetuati is un peñodo di tempo desiderato - Selezionare l'opcione "Lista invi effetuati" per obreve la lista degli invii effetuati nel periodo di lempo selezionato.                                                                                |
| Profilo Literate                    | <ul> <li>Replogo invit per documento - Seluzionare l'optione "Roptogo invit per documente" per offenere il replogo degli invit effettuati nel periodo di tempo seluzionalo, doltriamente per ogni tpologia<br/>di documento.</li> </ul>                            |
| Assistenza Tecnica e Fiscale        | N.B. Il periodo di tempo selezionato non può superare il mese per ogni richietta; qualora non verga selezionato alcun periodo, il sistema fornisce gli invii effettuati nell'ultimo mese.                                                                          |
| Centarts                            |                                                                                                    |

A questo punto scaricare la "Ricevuta" dallo stesso portale (file \*.rcc):

| ervisto.<br>bolo M indica che la ricevuta non e' disponibile in quanto il file, pur essendo stato inviato dall'utente in sessione, contiene documenti autenticati da un altro uti<br>Per il periodo dal :<br>protocollo Tipo<br>documenti Ricevuta Stato Nome file Data invio Inviante Incaricato della trovate 2 ricevute<br>Tipo<br>documenti Ricevuta Stato Nome file Data invio Inviante Incaricato della trovate Acquisiti Scartati<br>della trovate Acquisiti Scartati                                                                                                    | No. 1 and a state of the state of the state |                      | A O PE STEPHONE | comunicazio  | ni di scart | to, occorre cli | ccare sul simi  | bolo 🖵 cor   | rispondente a  | ila riga nella     | a dnaje A  | iene indicat | o il protocolio |
|----------------------------------------------------------------------------------------------------|----------------------------------------------------------------------------------------------------|----------------------|-----------------|--------------|-------------|-----------------|-----------------|--------------|----------------|--------------------|------------|--------------|-----------------|
| Per il periodo dal :     sono state trovate 2 ricevute       Protocollo     Tipo<br>documento<br>documento     Stato     Nome file     Data invio     Inviante     Motivo<br>Incaricato     Motivo<br>della<br>della<br>Data     Documento       Volto     0     0     0     0                                                                                                    | ile inviato.<br>Imbolo 🌂 ir                                                                                                    | dica che la ricevuta | non e' disponib | le in quanto | i file, pur | essendo stat    | o inviato dall' | utente in se | issione, conti | ene docum          | enti auter | nticati da u | n altro utenti  |
| Per il periodo dal :     sono state trovate 2 ricevute       Protocollo     Tipe<br>documenta     Ricevuta     Stato     Nome file     Data invio     Inviante     Motivo<br>fiscarite<br>fornitaria     Motivo<br>fiscarite<br>fornitaria     Documenta       Volta     Acquisit     Scartati       0     0                                                                                                    |                                                                                                    |                      |                 |              |             |                 |                 |              |                |                    |            |              |                 |
| Protocollo Tipo documenta Stato Nome file Data invio Inviante Incaricato della forma inviante Constructiva della forma inviante Constructiva della forma invinte constructiva della forma inviante constructiva de |                                                                                                    |                      |                 | Per il nerie | do dal t    |                 |                 | no state to  | ovate 2 ricev  | ute                |            |              |                 |
| Protocollo Protocollo Ricevuta Stato Nome file Data invio Inviante Incaricato della formitura A cquisi Scartati                                                                                                    |                                                                                                    |                      |                 | Per a pers   | 100 040 1   |                 |                 | no state o   |                | 0.00               |            |              |                 |
| Protocollo documenta stato Nome file Data invio Inviante Incaricato della fornitura o 0 0 0                                                                                                    |                                                                                                    |                      | Tipe            |              |             | 1               |                 |              |                | Motivo             |            | Document     | ti -            |
|                                                                                                    |                                                                                                    | Protocollo           | documento       | Ricevuta     | Stato       | Nome file       | Data invio      | Inviante     | Incaricato     | della<br>fornitura | Totale     | Acquisiti    | Scartati        |
|                                                                                                    |                                                                                                    |                      |                 |              |             |                 |                 |              |                |                    | 0          | 0            | 0               |
|                                                                                                    |                                                                                                    |                      |                 | 0            |             |                 |                 |              |                | 03                 | 0          | 0            | 0               |
|                                                                                                    |                                                                                                    |                      |                 |              |             |                 |                 |              |                |                    |            |              |                 |

Visualizzare / Stampare la "Ricevuta" nel Desktop Telematico:

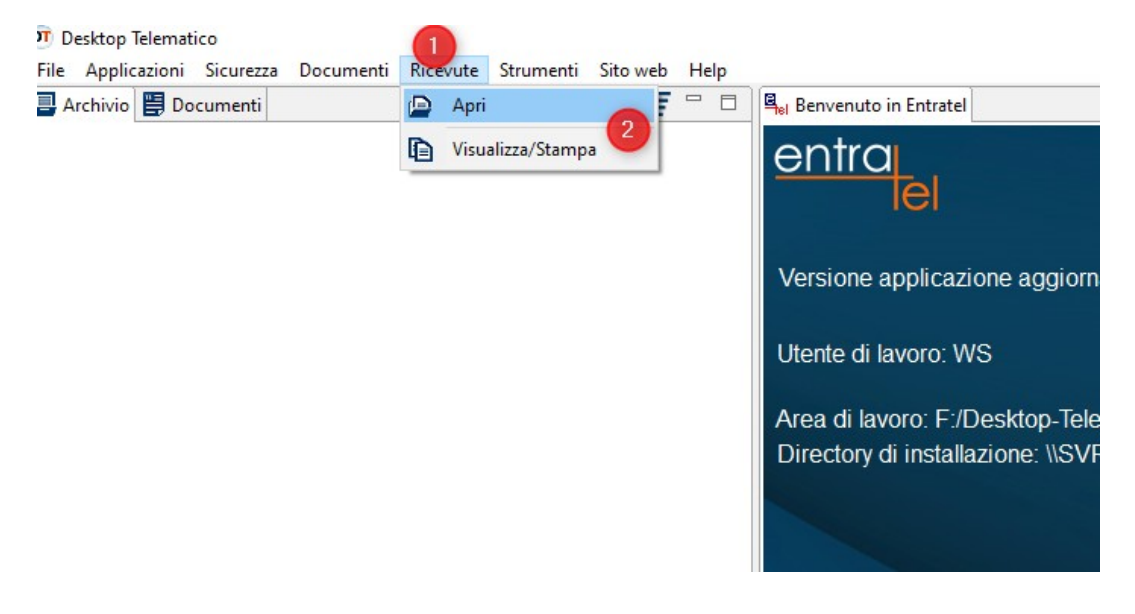

#### **3** Gestione dell'accesso

"Fisconline/Entratel" contempla due tipi di accesso, da un lato gli amministratori "gestori" e dall'altro i soggetti autorizzati, indicati anche come "incaricati":

Gli **Amministratori** / **Gestori** sono utenti con accesso completo ed illimitato, ai quali è possibile visualizzare tutte le informazioni disponibili, aggiungere nuovi utenti nonché rimuovere quelli esistenti. In genere lo sono il rappresentante legale e, se del caso, l'amministratore delegato.

I **Soggetti autorizzati** / **Incaricati** hanno al contrario dei Gestori un accesso limitato e possono accedere solo alle funzioni per le quali risultato abilitati. Ne sono un esempio i dipendenti, che dovrebbero avere solo un accesso circoscritto.

E' fortemente sconsigliato che, come invece spesso accade nella prassi, i dati di accesso del rappresentante legale siano "condivisi" ed utilizzati da più persone, all'interno della società/ ente. Non vi è infatti alcuna restrizione su ciò che può / non può essere visto da un soggetto che, in virtù delle predette credenziali, si possa identificare come "rappresentante legale", dato che gli saranno disponibili non solo le informazioni relative all'impresa o all'ente, ma anche le informazioni fiscali "private" connesse allo stesso profilo.

Al fine di evitare accessi indesiderati, **si raccomanda vivamente** fin dall'inizio che ogni dipendente che abbia necessità di accedere al servizio "Fisconline" o "Entratel" venga attivato come (semplice) soggetto autorizzato / incaricato. Ciò significa che ogni dipendente avrà il proprio accesso personale (dedicato) e solo limitatamente ai dati a lui destinati.

Una volta che il rappresentante legale è stato attivato come Amministratore / Gestore dell'impresa o dell'ente, egli avrà la possibilità di attivare altri soggetti alla voce "Funzioni relative agli incaricati".

| Servizi Entratel                                                     | Ti trovi in: La mia scrivania / Profilo Utente / Eunzioni relative ai Gestori Incaricati e agli Incaricati / Nomina dei Gestori Incarica                                                                                                    |
|----------------------------------------------------------------------|----------------------------------------------------------------------------------------------------|
| Servizi per                                                          | Nomina del Contexi la serienti e de eli la serienti                                                                                                    |
| Ricevule                                                             | Nomina dei Gestori Incaricati e degli Incaricati                                                                                                    |
| Software                                                             |                                                                                                    |
| Comunicazioni                                                        | Ciascun Gestore incancati e autorizzato ao unizzare tuto i servizi resi disponitori ai soggetto titolare demutenza di avoro.                                                                                                    |
| Regime IVA mini One Stop<br>Shop                                     | Un incaricato, all'atto della sua nomina, non è autorizzato ad utilizzare alcun servizio: sarà cura di un Gestore incaricati assegnare (o<br>le specifiche funzioni della sezione "Gestore incaricati".<br>El possibile pominare fino a nuattro Gestori incaricati per clascup sonnetto titolare dell'utenza di lavom mentre non c'è un limite al pu |
| Consultazioni                                                        | Visualizza uferiori informazioni sui servizi di consultazione.                                                                                                    |
| Deleghe                                                              | NJB.: Tutti i campi sono obbligatori.                                                                                                    |
| Servizi Ipotecari e Catastali<br>Osservatorio Mercato<br>Immobiliare | Inserisci i dati del nuovo Gestore Incaricati o del nuovo Incaricato                                                                                                    |
| Profilo Utente                                                       | Codice Fiscale:                                                                                                    |
| Controlla PIN                                                        | Tipo ruolo:                                                                                                    |
| Ripristina Ambiente                                                  | Gestore                                                                                                    |
| Cambio password                                                      | Invia                                                                                                    |
| Funzioni relative aglii Incar                                        | cent 1 🗈 Torna alla scetta delle funzioni                                                                                                    |

Dopo aver completato la creazione di un altro utente delegato con la funzione "Invia", l'Amministratore può utilizzare la funzione "Gestione Incaricati" per distribuire le autorizzazioni agli "Incaricati" sotto la voce "Operazioni" / "Gestisci servizi". Questa funzione è possibile solo agli Amministratori; gli Amministratori possono infine essere rimossi, ma mai limitati nell'accesso ai dati dell'impresa/ente.

| ervizi per                                                           | Gestione Incaricati             |                    |                             |             |            |
|----------------------------------------------------------------------|---------------------------------|--------------------|-----------------------------|-------------|------------|
| cevute                                                               | destione meancati               |                    |                             |             |            |
| oftware                                                              |                                 | Elenco incarichi a | ttivi per l'utenza di lavor | o           |            |
| Comunicazioni                                                        | Incaricato                      | Tipo Incarico      | Data Incarico               | Inserito da | Operazioni |
| egime IVA mini One Stop<br>hop                                       |                                 | Gestore            |                             |             |            |
| onsultazioni                                                         |                                 | Gestore            |                             |             |            |
| eleghe                                                               |                                 |                    |                             |             |            |
| iervizi Ipotecari e Catastali,<br>Isservatorio Mercato<br>nmobiliare | Torna alla scelta delle funzion | <u>11</u>          |                             |             |            |
| Profile Iltente                                                      |                                 |                    |                             |             |            |

Se un dipendente viene attivato come soggetto Incaricato, può accedere al servizio "Fisconline" inserendo i propri dati personali; ad ogni inserimento il sistema gli permetterà di scegliere se intende accedere a nome dell'azienda che lo ha "incaricato" oppure per se stesso, visualizzando unicamente i propri dati personali. Gli accessi tra sfera privata e quella aziendale sono infatti strettamente separati.

# 4 Scioglimento del rapporto di lavoro col dipendente / Sostituzione dei rappresentanti legali

In caso di scioglimento del rapporto lavorativo precedentemente intrattenuto con un dipendente, così come in caso di sostituzione del rappresentante legale (o ad es. del Sindaco, nel caso dei Comuni) il soggetto precedentemente autorizzato deve essere rimosso gestendo la funzione "gestione incaricati".

In caso di sostituzione del rappresentante legale (o del Sindaco nel caso dei Comuni), o del dipendente registrato come Amministratore, è bene che il nuovo rappresentante legale o il nuovo dipendente incaricato vengano abilitati in data antecedente rispetto alla rimozione dei "vecchi" delegati; questo per evitare una situazione di blocco.

In sostanza, si raccomanda che – in caso di cambiamento – il legale rappresentante ancora in carica nomini quale secondo Amministratore / Gestore nel portale dell'Agenzia delle Entrate un soggetto del quale è certa la permanenza nell'impresa/ente; successivamente, se e quando il "primo" Amministratore / Gestore abbandonerà l'incarico, il "secondo" provvederà alla rimozione digitale di questi, senza incorrere nel blocco di cui sopra.

Per ulteriori domande restiamo naturalmente a Vs. disposizione.

#### Cordiali saluti

Winkler & Sandrini Wirtschaftsprüfer und Steuerberater

Juli Mon Engle Peter brulle